### **E-Refund Instructions**

In order to receive your funds, please verify your permanent address and phone number are accurate and active in myMU as soon as possible. Follow the step-by-step instructions below to verify/update your information:

Step 1: Go to http://www.marshall.edu and sign into your myMU account

**Step 2:** On the left-hand side of the screen under <u>Student Account Information</u> > click on the "Manage Addresses" link. See highlighted in yellow below:

| Student Self-Service -               |  |  |  |  |
|--------------------------------------|--|--|--|--|
| A Services                           |  |  |  |  |
| Resources / Tools                    |  |  |  |  |
| Course Schedule & Grades             |  |  |  |  |
| Financial Aid Information            |  |  |  |  |
| ►      Registration                  |  |  |  |  |
| Student Account Information          |  |  |  |  |
| Academic Progress                    |  |  |  |  |
| General Student Information          |  |  |  |  |
| Official Academic Transcript Request |  |  |  |  |
| Unofficial Academic Transcrip Recest |  |  |  |  |
| View Your Official MUID Proure       |  |  |  |  |
| Manage Addresses                     |  |  |  |  |
| Manage Emergency Contacts            |  |  |  |  |
| Change Your Security Question        |  |  |  |  |

Step 3: Click the Current link next to your current address

| Address | es and Phones                                                                           |          |             |  |
|---------|-----------------------------------------------------------------------------------------|----------|-------------|--|
| Perman  | ent                                                                                     | Phones   |             |  |
|         | Aug 28, 2018 to (No end date)<br>Address Line 1<br>City, State Zip<br>County<br>Country | Primary: | 304-xxxxxxx |  |

\*Please make sure that the address and telephone information input here is current and valid.

**Step 4:** You will see a screen like the one below. It is very important that the <u>Until This Date:</u> <u>MM/DD/YYYY</u> field either has no date put in this field or a date that is far into the future. You can think of this as an expiration date.

\*If this field has an "Until This Date" value that occurs in the past, even if the address and telephone number are correct, you will not be able to select an E-Refund preference of direct deposit or paper check!

| Perma<br>Valid F | inent           |                |          |           |                                  |                           |          |  |
|------------------|-----------------|----------------|----------|-----------|----------------------------------|---------------------------|----------|--|
| Until T          | his Date:MM/D   | 0/111          | 08/28/2  | 018       |                                  |                           |          |  |
| Addres           | s Line 1:       |                | One lob  | o Marsha  | II Drive                         |                           |          |  |
| Addres           | s Line 2:       |                | Come son |           |                                  |                           |          |  |
| Addres           | s Line 3:       |                | -        |           |                                  |                           |          |  |
| City:            |                 |                | Hunting  | ton       |                                  |                           |          |  |
| State o          | or Province:    |                | West Vi  | rginia    |                                  |                           |          |  |
| ZIP or           | Postal Code:    |                | 25755    |           |                                  |                           | 1        |  |
| County           | r.              |                | Cabell   |           |                                  |                           | 4        |  |
| Nation           | 4               |                | United t | States Of | America                          |                           |          |  |
| Delete           | this Address:   |                | 0        |           |                                  |                           |          |  |
| Primar           | y Phone Numbe   | er For This Ad | dress:   |           |                                  |                           |          |  |
| Area<br>Code     | Phone<br>Number | Extensio       | n        |           | Internat<br>Access C<br>and Phor | ional<br>ode<br>ne Number | Unlisted |  |
| 304              | 20000000        |                | 1-       | OR        |                                  |                           |          |  |

**Step 5:** Once you have verified your information is correct, you may proceed to hit the submit button at the bottom of the page.

Once you have verified your address and telephone are correct, please be sure to set up a refund preference using your student account <u>E-Refund profile</u>. If you do not select a refund profile by April 20, 2020, a paper check will be mailed to the permanent address in your records.

#### Please follow the step-by-step instructions below to set up your E-Refund delivery preference:

Step 1: Go to http://www.marshall.edu and sign into your myMU account

**Step 2:** On the left-hand side of the screen under <u>Services</u> > click on the <u>E-Refund link</u>. See highlighted in yellow below:

| A Services                              |      |
|-----------------------------------------|------|
| Office 355 Email                        |      |
| Million (Blackboard)                    |      |
| MUCARHTrack                             |      |
| Marchall Information Liairon Online (b) |      |
| IT Support                              | nco) |
|                                         |      |
| Mill Book Store                         |      |
| Degree Works                            |      |
| E-Refund                                |      |
| O Resources / Tools                     |      |
| C Resources / roots                     |      |
| Course Schedule & Grades                |      |
| E Financial Aid Information             |      |
|                                         |      |

#### **Step 3: If you have not setup an E-Refund preference before**, select "<u>Choose Your Refund Delivery</u> <u>Method"</u>. You will see the message below:

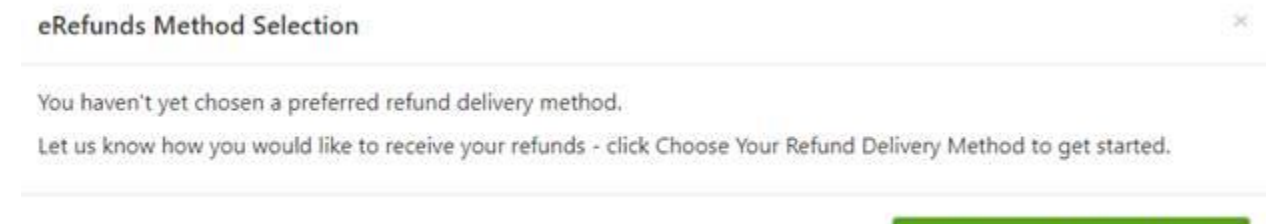

Choose Your Refund Delivery Method

If you have set up an E-Refund preference before, select "Update your refund choice"

\*Please note: if you receive the error message below, you will need to verify that the address and telephone number we have on file for you is correct. Please reference the above instructions in this email on how to update your information.

## eRefunds Plus

We're sorry, it appears we are missing some information needed to transfer you to the Refund Deli date of birth, phone number and email address are up to date in your school records.

Step 4: You will be taken to the Heartland ECSI refund delivery method web page where you need to hit 'select' under the direct deposit section or paper check.
\*You will receive your refund <u>FASTER</u> if you enroll in direct deposit disbursements

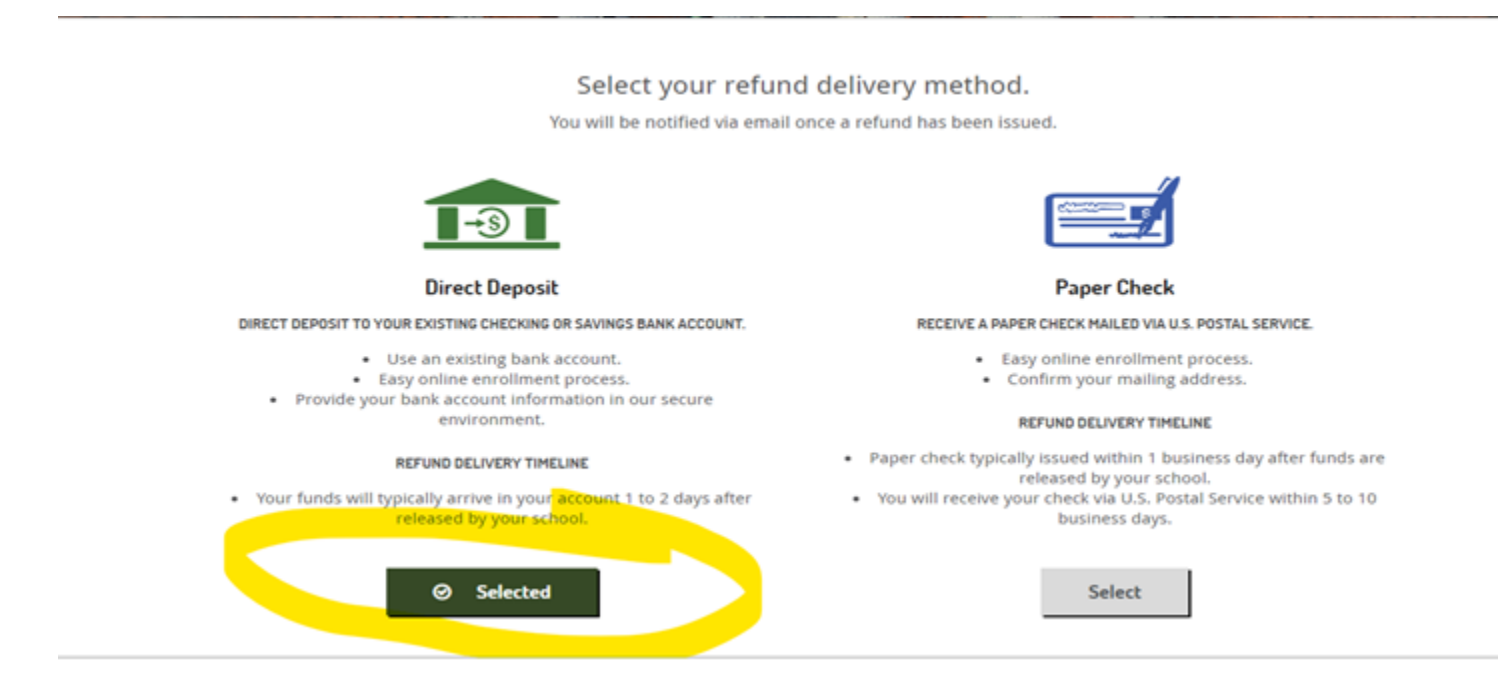

**Step 5:** If you selected direct deposit, here you will need to select your bank account type, put in the routing and account numbers, input the account holder's name, and select continue.

#### ACCOUNT INFORMATION

Bank Account Type: Checking

**Remove Direct Deposit** 

**ABA/Routing Number** 

ABA/Routing Number is required.

#### Where do I find the ABA/Routing Number?

Account Number

Account Number is required.

#### Where do I find the Account Number?

| Confirm Account Number |
|------------------------|
|                        |
| Account Holder Name    |

Account Holder Name is required.

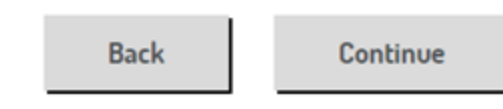

\*If you have checks associated with your bank account, you can find the **routing** and **account numbers** on the bottom line of the check. See the image below:

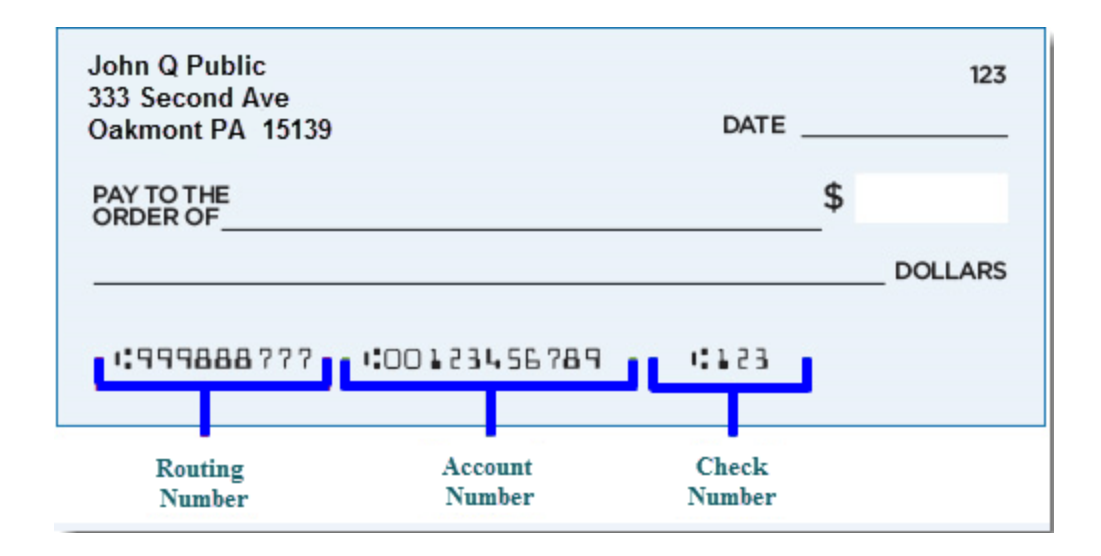

# Please note that the quickest way to receive a refund is to select the direct deposit option in E-Refund using an existing bank account. We recommend you verify your ABA routing number and bank account number with your banking institution before selecting the direct deposit option.

We understand you may have questions about this process. Please submit inquiries to <u>refunds@marshall.edu</u>, and a university representative will respond as quickly as possible. We appreciate your patience as we work to respond to each message.